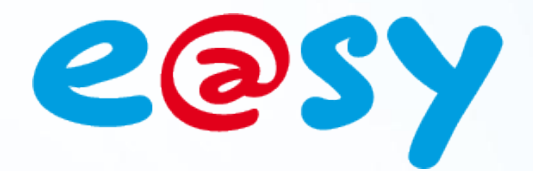

FTW055F - V1.1 - 04/1

# FAQ - #55 Modifier le port HTTP par FTP

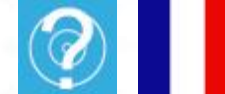

Home II - 138.Avenue Léon Bérenger 06706 – Saint Laurent du Var Cedex Tel : 04 93 19 37 37 - Fax : 04 93 07 60 40 - Hot-line : 04 93 19 37 30 Site : www.wit.fr

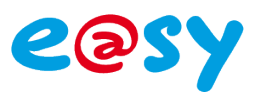

# SOMMAIRE

| Présentation                                   | 3 |
|------------------------------------------------|---|
| Prérequis                                      | 3 |
| Connexion au FTP                               | 4 |
| Accès au serveur FTP par le WEB                | 4 |
| Accès au serveur FTP par l'explorateur Windows | 5 |
| Modification du fichier                        | 6 |
| Recherche du fichier concerné                  | 6 |
| Modification du fichier                        | 6 |
| Validation de la modification                  | 7 |
| Dévalider la connexion                         | 7 |
| Revalider la connexion                         | 7 |

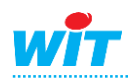

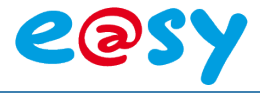

#### **Présentation**

Le serveur FTP est l'espace de stockage de l'e@sy. C'est à cet endroit que l'on peut insérer des images ou retrouver des fichiers tel que le journal ou les traces.

Dans certain cas le port HTTP a pu être modifié de sa valeur par défaut (80) et peut être inconnu. Il est possible de voir sa valeur et de la modifier par le FTP de l'e@sy.

#### Prérequis

Pour pouvoir aporter des modifications dans le dossier concerné par FTP il faut au minimum avoir les droits Instalateur.

Il faut que le port FTP (port 21 par défault) soit accessible.

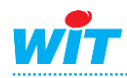

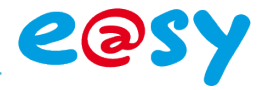

**Connexion au serveur FTP** 

# Accès au serveur FTP par le WEB

Etape 1 Saisir dans la barre d'adresse d'Internet Explorer l'adresse IP de l'e@sy précédée par FTP://

*Ex(IP par défaut) : <u>ftp://192.168.1.10/</u>* 

| 🖉 Racine FTP à 192.168.1.33 - Windows Internet Explorer fourni par WIT |   |  |  |  |  |  |
|------------------------------------------------------------------------|---|--|--|--|--|--|
| (C) C (E) ftp://192.168.1.33/                                          | - |  |  |  |  |  |
| Fichier Edition Affichage Favoris Outils ?                             |   |  |  |  |  |  |

Etape 2 Renseigner votre identifiant et votre mot de passe:

| 7 | Pour vous connecter à                           | à ce serveur FTP, entrez un nom d'utilisateur et un mot de passe                |
|---|-------------------------------------------------|---------------------------------------------------------------------------------|
|   | Serveur FTP :                                   | 192.168.1.33                                                                    |
|   | Nom d'utilisateur :                             |                                                                                 |
|   | Mot de passe :                                  |                                                                                 |
|   | Une fois que vous ête<br>des Favoris et y rever | s connecté, vous pouvez ajouter ce serveur FTP à votre liste<br>nir facilement. |
|   | Ouvrir une session                              | gnonyme                                                                         |

L'accès au FTP par le WEB est alors accessible :

| Racine FTP à 192.168.1.33                                                                                                    |                                           |                                                                                                    |  |  |  |  |  |  |
|----------------------------------------------------------------------------------------------------|-------------------------------------------|----------------------------------------------------------------------------------------------------|--|--|--|--|--|--|
| Pour afficher ce site FTP dans l'Explorateur Windows, cliquez sur <b>Page</b> , puis sur <b>Ouvrir le site FTP dans l'Explorateur Windows</b> . |                                           |                                                                                                    |  |  |  |  |  |  |
| 12/29/2011<br>12/29/2011<br>12/29/2011<br>12/29/2011<br>12/29/2011                                                                              | 08:52<br>08:52<br>08:52<br>08:52<br>08:52 | Répertoire <u>Net</u><br>Répertoire <u>System</u><br>26 <u>System</u><br>Répertoire <u>WEB</u><br>Répertoire <u>easy</u> |  |  |  |  |  |  |

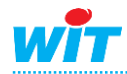

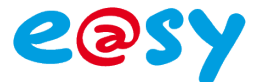

### Accès au serveur FTP par l'explorateur Windows

- Etape 1 La modification des données de l'e@sy ne peut être effectuée qu'à partir d'une fenêtre de l'explorateur Windows.
- Etape 2 Pour ouvrir le serveur FTP dans l'explorateur Windows, cliquer dans Affichage ► Ouvrir le site FTP dans l'Explorateur Windows

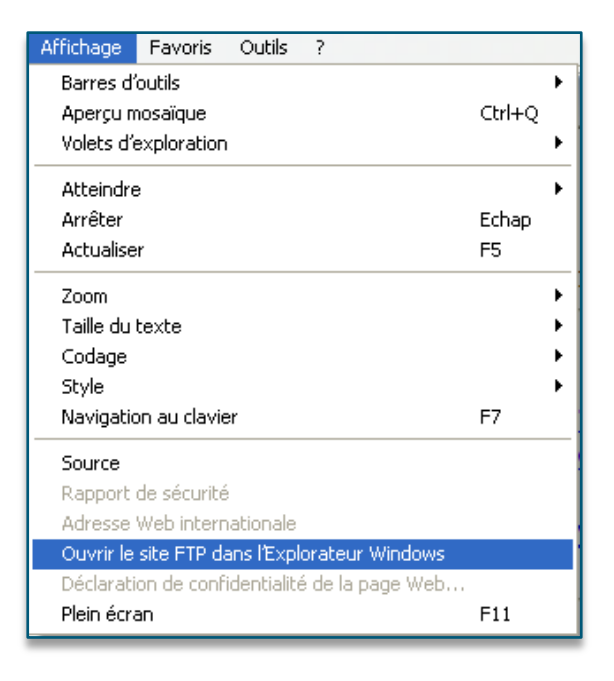

**Etape 3** Saisir de nouveau votre identifiant et mot de passe.

L'accès au FTP par l'explorateur Windows est alors autorisé :

| 😫 ftp:  | //192.168                               | .1.33/ - \            | Window  | vs Interr | iet Exp | lorer fourni p | ar WIT |              |                        |        |         |
|---------|-----------------------------------------|-----------------------|---------|-----------|---------|----------------|--------|--------------|------------------------|--------|---------|
| Fichier | Edition                                 | Affichage             | Favoris | ; Outils  | ?       |                |        |              |                        |        | <b></b> |
| GP      | écédente                                | • •                   | ٥       | DRec      | hercher | 💫 Dossiers     | ••••   | Sync         | hronisation des dossie | s      |         |
| Adresse | 👰 ftp://1                               | 92.168.1.33           | 3/      |           |         |                |        |              |                        |        | 💌 🔁 ок  |
| Aub     | res empla                               | cements               | (       | 8         | easy    | D<br>Net       |        | D<br>System  | WEB                    | 5ystem |         |
|         | Internet Ex<br>Mes docum<br>Favoris rés | plorer<br>ents<br>eau |         |           |         |                |        |              |                        |        |         |
|         |                                         |                       |         |           |         |                |        |              |                        |        |         |
|         |                                         |                       |         |           |         |                |        |              |                        |        |         |
|         |                                         |                       |         |           |         |                |        |              |                        |        |         |
|         |                                         |                       |         |           |         |                | 1.64   | atour i adm  | in 🙆 Internet          |        |         |
|         |                                         |                       |         |           |         |                | Utilis | sateur : adm | in 🤤 Internet          |        |         |

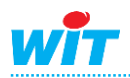

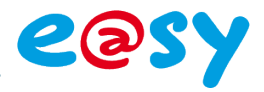

#### **Modification du fichier**

# Recherche du fichier concerné

**Etape 1** Rechercher le fichier du port HTTP (HotePort) dans le dossier **NET** > **LAN** > **HTTP**.

| 😫 ftp://192.168.1.33/Net/LAN/HTT                                       | P7 - Windows I | nternet Explor | er fourni pa   | r WIT                |            |           |          |
|------------------------------------------------------------------------|----------------|----------------|----------------|----------------------|------------|-----------|----------|
| Fichler Edition Affichage Favoris C                                    | outils ?       |                |                |                      |            |           | <b>1</b> |
| 🌀 Précédente 🔹 🕥 🕤 🏂 🔎                                                 | Rechercher 📔   | Dossiers       | - Syn          | chronisation des dos | siers      |           |          |
| Adresse Rtp://192.168.1.33/Net/LAN/HT                                  | TP/            |                |                |                      |            | *         | 🔁 ок     |
| Autres emplacements (*)                                                | AutoStart      | DestIP         | DestPort       | Domain               | Error      | EtatCycle |          |
| <ul> <li>LAN</li> <li>Mes documents</li> <li>Pavoris réseau</li> </ul> | HotePort       | [identity      | )<br>TrilCycle | End 8                | Login      | LogOn     |          |
| Détails 🛞                                                              |                |                |                |                      |            |           |          |
| нттр                                                                   | Monitor        | ParityEven     | Protocol       | ProtocolMode         | PSW        | Status    |          |
|                                                                        | SYSAcces       | TentaTempo     | TentaTimer     | Title                | TraceCycle | UDP       |          |
|                                                                        | WaltDelay      | WDServer       |                |                      |            |           |          |
|                                                                        |                |                |                |                      |            |           |          |
|                                                                        |                |                |                | Utilisateur : admin  | 😝 Internet |           |          |

Etape 2 Les fichiers ne peuvent pas être modifiés en direct sur l'explorateur Windows. Il est nécessaire de copier le fichier sur l'ordinateur.

Avec Windows 7, la copie de certains fichiers textes provenant du FTP peut être vierge. Pour pouvoir exporter ce fichier, faire un clique-droit puis « Copier dans un dossier ... »

# **Modification du fichier**

- Etape 1 Modifier le contenu du fichier à l'aide de logiciels éditeur de textes tel que **bloc-notes** ou **WordPad**.
- Etape 2 Modifier le port à votre convenance.
- Etape 3 Sauvegarder la modification.
- Etape 4 Réinjecter le fichier dans le FTP de l'e@sy en replaçant l'existant.

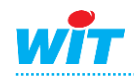

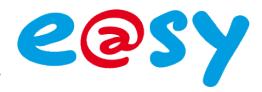

#### Validation de la modification

Pour que le changement du port soit effectif, dévalider puis revalider la connection.

# Dévalider la connexion

- Etape 1 Retourner dans le dossier parent LAN.
- Etape 2 Rechercher le fichier HTTP puis suivre la même procédure de modification du fichier que celle du port.
- Etape 3 Modifier la valeur du fichier en remplaçant la valeur True par False puis réinjecter le fichier.
- **Etape 4** Sauvegarder la modification.
- Etape 5 Réinjecter le fichier dans le FTP de l'e@sy en replaçant l'existant.

| Confirm  | ation du remplacement du fichier 🛛 🛛 🔀                 |  |  |  |  |  |  |  |  |  |
|----------|--------------------------------------------------------|--|--|--|--|--|--|--|--|--|
| <b>P</b> | Ce dossier contient déjà un fichier nommé HTTP.        |  |  |  |  |  |  |  |  |  |
|          | Voulez-vous remplacer le fichier existant ?            |  |  |  |  |  |  |  |  |  |
|          | vendredi 30 décembre 2011, 14:05                       |  |  |  |  |  |  |  |  |  |
|          | par celui-ci ?                                         |  |  |  |  |  |  |  |  |  |
|          | 4 octets (4 bytes)<br>vendredi 30 décembre 2011, 13:55 |  |  |  |  |  |  |  |  |  |
|          | Oui Oui pour tout Non Annuler                          |  |  |  |  |  |  |  |  |  |

I

Windows confond le fichier de la connexion HTTP avec son dossier, ne pas tenir compte de l'affichage et valider le remplacement.

# **Revalider la connexion**

Répéter les étapes précédentes de 1 à 5 en remplaçant la valeur False par True.

L'e@sy est désormais accessible en HTTP via le port renseigné.

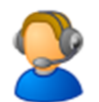

Pour toute information complémentaire, notre support technique se tient à votre disposition à <u>hot-line@wit.fr</u>.

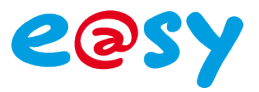

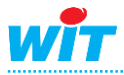